# **INSTRUKCIJA ADMINISTRATORIEM**

Kā rīkoties, ja darbinieks informāciju par darbinieka prasījumiem iesniedz ārpus Elektroniskās maksātnespējas uzskaites sistēmas (EMUS)

#### Ja Darbinieka prasījums ir saņemts papīra formātā vai e-pastā:

- administrators to pievieno EMUS, spiežot pogu Pievienot jaunu
- aizpilda darbinieka puses obligātos laukus
- 🔶 aizpilda administratora sadaļu

1.

|   | + Pievienot jaunu |               |                        |                  |
|---|-------------------|---------------|------------------------|------------------|
|   | Vārds Uzvārds     | Personas kods | Prasījumā atzītā summa | Pieteikuma statu |
|   | Baiba Bérzina     | 01029012222   | 0.00                   | lesniegts        |
| ۰ |                   |               |                        |                  |
| н | < 1 ► H 10 ▼      | ieraksti lapā |                        |                  |

## SVARĪGI!

🛑 Aizpildot administratora sadaļu, jāapliecina, ka visi atzītie prasījumi ir pārbaudīti

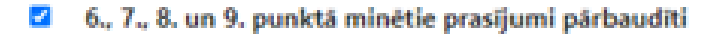

Administratoram darbinieka iesniegtais <u>Darbinieka prasījums ir jāieskenē,</u> jāapliecina un jāpievieno iesniegumam kopā ar pārējiem pamatojošiem dokumentiem

(izņēmums - ja darbinieks Darbinieka prasījumu ir parakstījis ar elektronisko parakstu, tad administrators to var neapliecināt)

Visiem pamatojošiem dokumentiem jābūt apliecinātiem/parakstītiem ar drošu elektronisko parakstu

#### Pamatojošo dokumentu pievienošana Darbinieka prasījumam

 Pamatojošos dokumentus var pievienot katra darbinieka Darbinieka prasījumam, spiežot pogu Pievienot jaunu

| rbinieka prasījums   |   |                  |          |                 |               |   |           |   |
|----------------------|---|------------------|----------|-----------------|---------------|---|-----------|---|
| eteikuma statuss     |   | 1                | esniegts |                 |               |   |           |   |
| Lietvedības saraksts |   |                  |          |                 |               |   |           |   |
| + Pievienot jaunu    |   |                  |          |                 |               |   |           |   |
| Dokumenta numurs     | 1 | Pielikuma numurs | :        | Faila nosaukums | MPA komentárs | : | Lietotājs | 1 |

# SVARĪGI!

2.

Lai šajā sadaļā varētu pievienot - <u>pamatojošiem dokumentiem jābūt</u> <u>reģistrētiem</u> administratora lietvedībā.

Ja pamatojošie dokumenti <u>nav reģistrēti</u>, tad, no administratora lietvedības <u>sūtot lesniegumu</u> par visiem darbiniekiem, <u>pievieno</u>tos pielikumā (sk.7.punktu)

#### 3. Darbinieku prasījumu nosūtīšana Maksātnespējas kontroles dienestam 🔶 Aizpildītos Darbinieku prasījumus atzīmē (pa vienam vai vairākiem) un spiež pogu Atlasītos pievienot nosūtīšanai MKD lesniegtie darbinieku prasljumi MPA + Pievienot jaunu Värds Uzvärds Personas kods Prasijumā atzītā summa Pieteikuma statuss H 4 0 F H 10 F ieraksti lapä Atlasitos pievienot nosütišanai MKD lesniegtie darbinieku prasljumi MKD Personas kods Darbinieka : Precizi Värds Uzvärds Pieteikuma MKD lesniegts prasījuma Nr. 🕴 statuss datum 1 Baiba Bērziņa 01029012222 lesniegts 0256/2023-DarbPras

Atlasītie Darbinieku prasījumi ielasīsies apakšējā sadaļā Iesniegtie darbinieku prasījumi MKD (šajā sadaļā Darbinieku prasījumi nav rediģējami)

|                            |                    |         | Atlasītos atcelt nosūtīšanai MKD |       |            |  |  |  |
|----------------------------|--------------------|---------|----------------------------------|-------|------------|--|--|--|
| inieka prasījums           | s atgriežas augšē  | ijā sad | aļā un to ir ie                  | spēja | ams rediģē |  |  |  |
| lesniegtie darbinieku pra  | sījumi MPA         |         |                                  |       |            |  |  |  |
| + Dissignation             |                    |         |                                  |       |            |  |  |  |
| Värds Uzvärds              | Personas kods      | :       | Prasījumā atzītā summa           | :     | Pieteikuma |  |  |  |
| Baiba Bérziņa              | 01029012222        |         |                                  | 0.00  | lesniegts  |  |  |  |
| €                          |                    |         |                                  |       |            |  |  |  |
| H ◀ 1 ► H                  | 10 👻 ieraksti lapă |         |                                  |       |            |  |  |  |
| lesniegtie darbinieku pras | sījumi MKD         |         |                                  |       |            |  |  |  |

5.

4.

## Darbinieku prasījumu nosūtīšana Maksātnespējas kontroles dienestam

 Kad viss ir aizpildīts, korekts un Darbinieku prasījumi sagatavoti sūtīšanai MKD, un novirzīti uz apakšējo sadaļu lesniegtie darbinieku prasījumi MKD, tos iezīmē un spiež pogu Nosūtīt MKD iesniegumu

Sistēmas līmenī MKD saņem Darbinieka prasījumu, savukārt pieteikuma statuss nomainīsies uz **Apstiprināts un nosūtīts MKD** 

| Vārds Uzvārds | Personas kods | Pieteikuma<br>statuss           | : MKD lesniegts |
|---------------|---------------|---------------------------------|-----------------|
| Baiba Bērziņa | 01029012222   | Apstiprināts un<br>nosūtīts MKD | 20.09.2023      |

### Iesnieguma par Darbinieku prasījumu apmierināšanu aizpildīšana

Šajā brīdī atveras administratora lietvedības kartiņa un pielikumā pievienota uzģenerēta Iesnieguma veidlapa, kurā ir norādīti visi iepriekš atzīmētie darbinieki.

#### Pielikumā:

1. Informācija par darbinieku prasījumiem (kopijas) uz \_\_\_\_ lp.

6.

- Dokumenti (kopijas), kas apliecina darba tiesiskās attiecības starp darba devēju un darbinieku, uz \_\_\_\_ lp.
- Darba tiesisko attiecību izbeigšanas datumu un tiesisko pamatu apliecinoši dokumenti (kopijas) \_\_\_\_ lp.
- Dokumenti (kopijas) vai informācija par ikgadējo apmaksāto atvaļinājumu, ja atzīts prasījums saistībā ar atlīdzību par ikgadējo apmaksāto atvaļinājumu, \_\_\_\_ lp.
- 5. Apmaksājamu prombūtni pamatojoši dokumenti (kopijas), ja atzīts prasījums saistībā ar atlīdzību par cita veida apmaksātu prombūtni, uz \_\_\_\_\_ lp.
- 6. Valsts darba ekspertīzes ārstu komisijas izziņas (kopijas) par darbspēju zudumu, ja atzīts prasījums par kaitējuma atlīdzību sakarā ar nelaimes gadījumu darbā vai arodslimību, uz lp.
- 7. Izraksts no kreditoru prasījumu reģistra par darbinieku prasījumiem.

lesnieguma veidlapa administratoram: - ir jālejuplādē savā datorā (ierīcē), - jāprecizē pievienotie dokumenti (lesnieguma veidlapā norādīti visi dokumentu veidi)

#### Precizētā lesnieguma veidlapa jāapliecina un jāaugšuplādē atpakaļ lietvedības dokumentā

| erobežota pieejamība | : | Augšupielādes datums un laiks | Datnes nosaukums                       | 1 | Tips |  |
|----------------------|---|-------------------------------|----------------------------------------|---|------|--|
| 1                    |   | 20.09.2023.11:43:20           | N995-PIEL 2 - 20.09 2023 11 43 19 docx |   |      |  |

# Pamatojošo dokumentu pievienošana iesniegumam par Darbinieka prasījumaa apmierināšanu

Sistēmas izveidotajā lietvedības dokumentā, spiežot pogu Pievienot jaunu var pievienot visus Darbinieku prasījumus pamatojošos dokumentus, kuri ir apliecināti (tiem nav jābūt reģistrētiem administratora lietvedībā)

7.

| + Pievienot jaunu     |                               |                                              |  |  |  |  |  |
|-----------------------|-------------------------------|----------------------------------------------|--|--|--|--|--|
| Ierobežota pieejamība | Augšupielādes datums un laiks | Datnes nosaukums                             |  |  |  |  |  |
| 0                     | 30.05.2024 09:50:54           | N995-PIEL_2 - 20.09.2023 11_43_19edoc        |  |  |  |  |  |
| 0                     | 30.05.2024 09:38:38           | Informācijas par darbinieku prasījumiem.edoc |  |  |  |  |  |
| 0                     | 30.05.2024 09:38:33           | Darbinieku darba līgumi.edoc                 |  |  |  |  |  |
| 0                     | 30.05.2024 09:38:27           | Algu aprēķini par 2024.gadu.edoc             |  |  |  |  |  |
| 0                     | 30.05.2024 09:38:23           | Algu aprēķini par 2023.gadu.edoc             |  |  |  |  |  |
| 0                     | 20.09:2023 11:43:20           | N995-PIEL_2 - 20.09.2023 11_43_19docx        |  |  |  |  |  |

| - 7 |    |
|-----|----|
|     | U, |
| - 7 |    |
|     | Ξ. |
|     | -  |

► Lai nosūtītu lesniegumu MKD, izmanto sūtīšanas veidu Nosūtīt MKD Doclogix

► Dokumentu saņēmēji

+ Pievienot jaunu

Nosūtīt visiem kreditoriem

Nosūtīt MKD Doclogix

Nosūtīt visiem

Izveidošanas datums

I

C Maksātnespējas kontroles dienests 2024